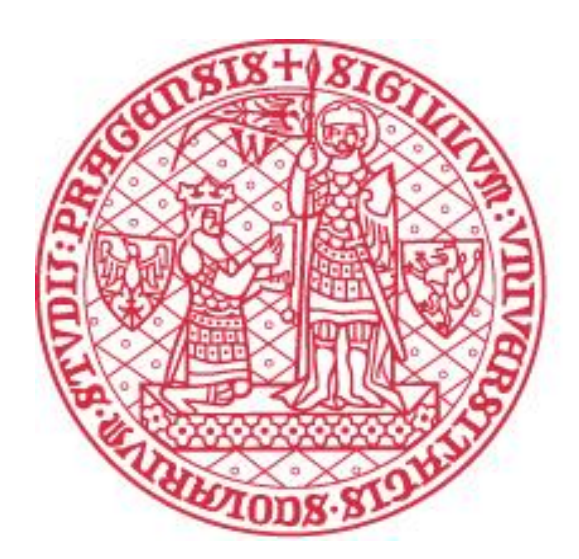

FAKULTA HUMANITNÍCH STUDIÍ Univerzita Karlova

## Vážená uchazečko, vážený uchazeči,

Pamatujte, že přihláška je platná až v okamžiku, kdy ji: 1.) odešlete na webu, 2.) a následně zaplatíte.

### těší nás Váš zájem o účast v programu CŽV na naší fakultě.

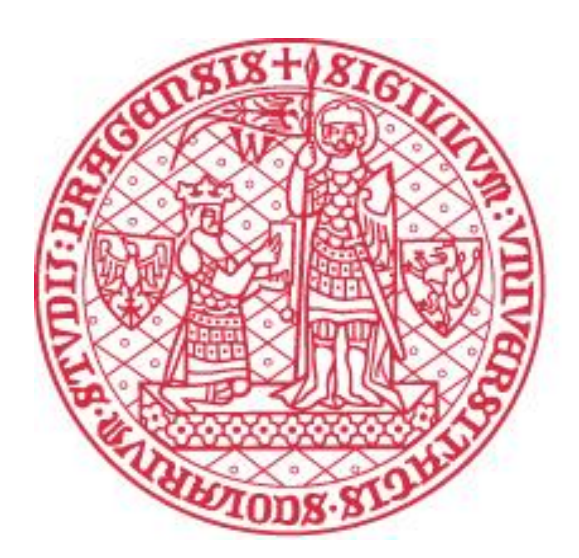

### FAKULTA HUMANITNÍCH STUDIÍ Univerzita Karlova

## Přihlášení na U3V návod

Adéla Kobzáňová

adela.kobzanova@fhs.cuni.cz

224 271 420, 606 948 811

### Stisknutím tlačítka přejdete do přihlašovacího prostředí.

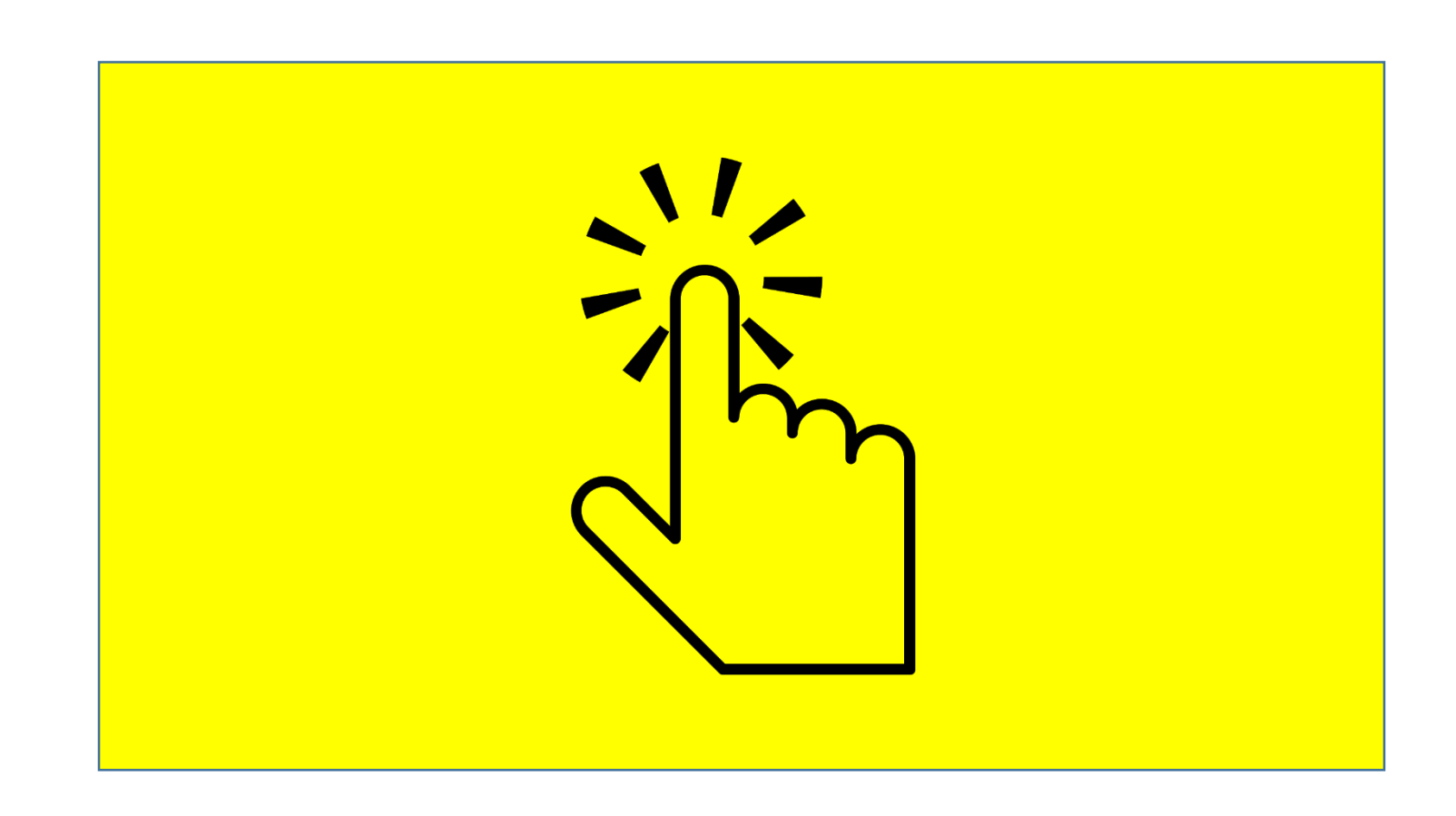

### Informace o programu naleznete na fakultních stránkách.

## Stiskněte tlačítko Podat přihlášku.

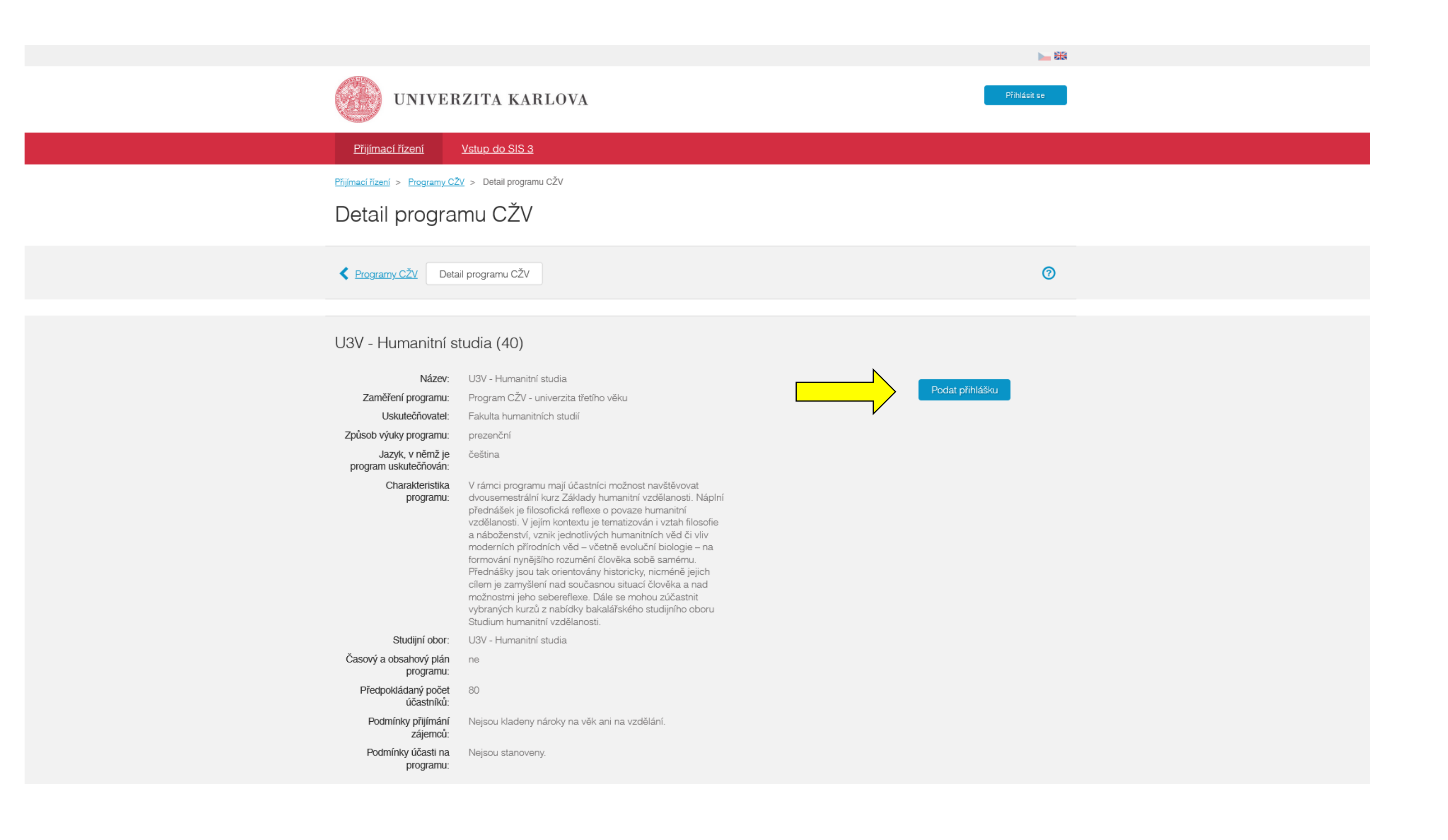

### Vyberte jednu z možností.

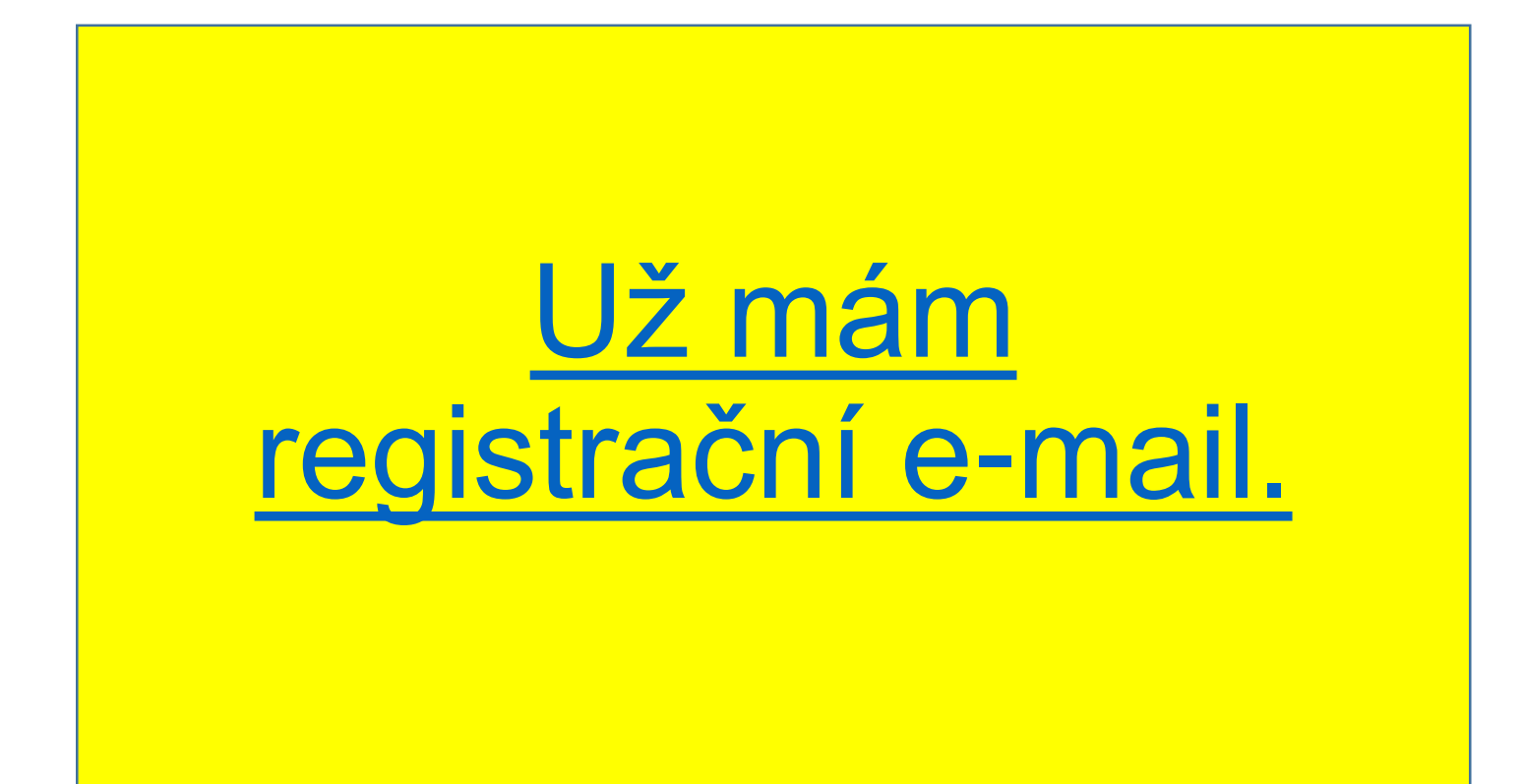

### Nemám registrační e-mail.

# Pokud již máte registrační email, přihlaste se a pokračujte od tohoto kroku.

|     | UNIVE             | RZITA KARLOVA                                                             |                              |                                                                                        |
|-----|-------------------|---------------------------------------------------------------------------|------------------------------|----------------------------------------------------------------------------------------|
|     | Přijímací řízení  | <u>Vstup do SIS 3</u>                                                     |                              |                                                                                        |
| Při | hlášení           |                                                                           |                              |                                                                                        |
|     | Typ přihlášení:   | Přihlášení registračním mailem                                            | ~                            |                                                                                        |
|     | *                 | E-mail:                                                                   |                              | * Heslo:                                                                               |
|     |                   |                                                                           |                              | Zapomenuté heslo                                                                       |
| _   |                   |                                                                           |                              |                                                                                        |
|     | Pro přihlášení po | užijte e-mail, který jste zadali v prod<br>studijního oddělení s uchazeče | cesu registra<br>m. Tento ko | <b>Důležité upozornění</b><br>ace. Kontaktní e-mail, kte<br>ntaktní e-mail může, ale r |

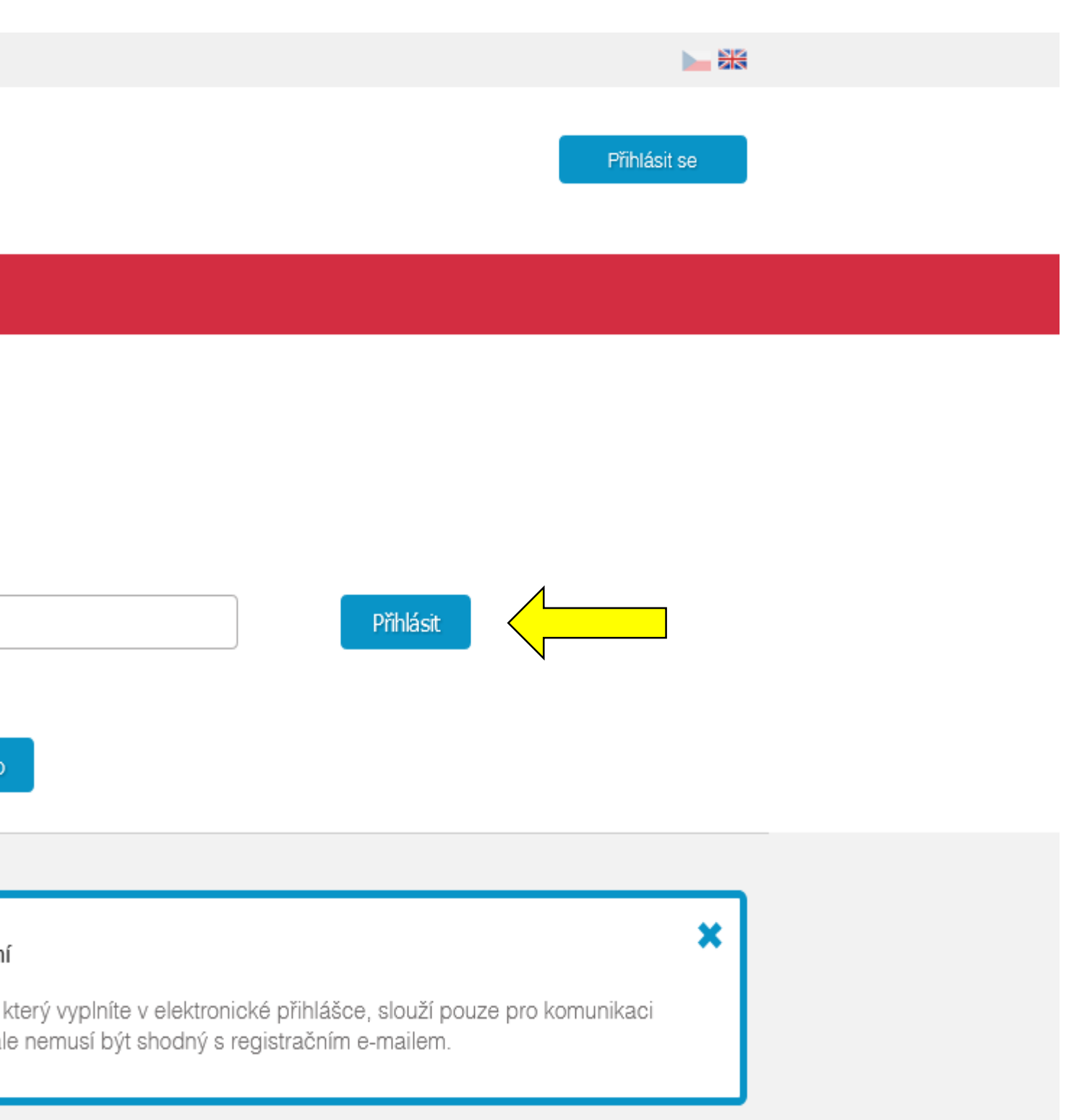

### Pokud registrační email nemáte, je třeba ho nejdříve založit. Vyberte položku Registrace nových zájemců o studium. Tím se Vám umožní podat si přihlášku.

| UNIVE                                | RZITA KARLOVA                         |
|--------------------------------------|---------------------------------------|
| <u>Přijímací řízení</u>              | Vstup do SIS 3                        |
| Přihlášení                           |                                       |
| Typ přihlášení:                      | Registrace nových zájemců o studium 🗸 |
|                                      | Registrovat se                        |
| <u>na začátek stránky   kontakty</u> |                                       |

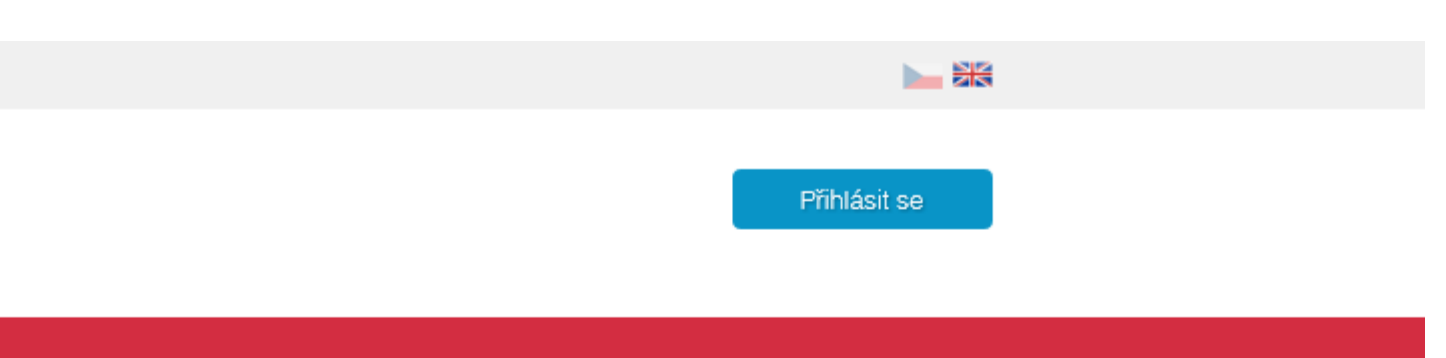

Studijní informační systém [stev] verze jádra 2286

### Zadejte svou emailovou adresu.

| Odhlášení za 59:50                                        | Odhlásit se                                                                   |
|-----------------------------------------------------------|-------------------------------------------------------------------------------|
| UNIVERZITA KARLOVA                                        | Nový uchazeč<br>UNIVERZITA KARLOVA                                            |
| Přijímací řízení Vstup do SIS 3                           |                                                                               |
| Přijímací řízení > Založení nové přihlášky                |                                                                               |
| Založení nové přihlášky                                   |                                                                               |
| Obecné a fakultní podmínky PŘ Programy/Obory Programy CŽV | Založení nové přihlášky                                                       |
| Registrace uchazeče                                       |                                                                               |
| Váš registrační e-mail:<br>Registrovat                    |                                                                               |
| na začátek stránky   verze pro tisk   kontakty            | SIS π, modul Přijímací řízení [prijimacky] verze 396 - Pondělí 29. srpna 2022 |

# Za pár minut Vám přijde e-mail, pomocí kterého si budete moci nastavit heslo.

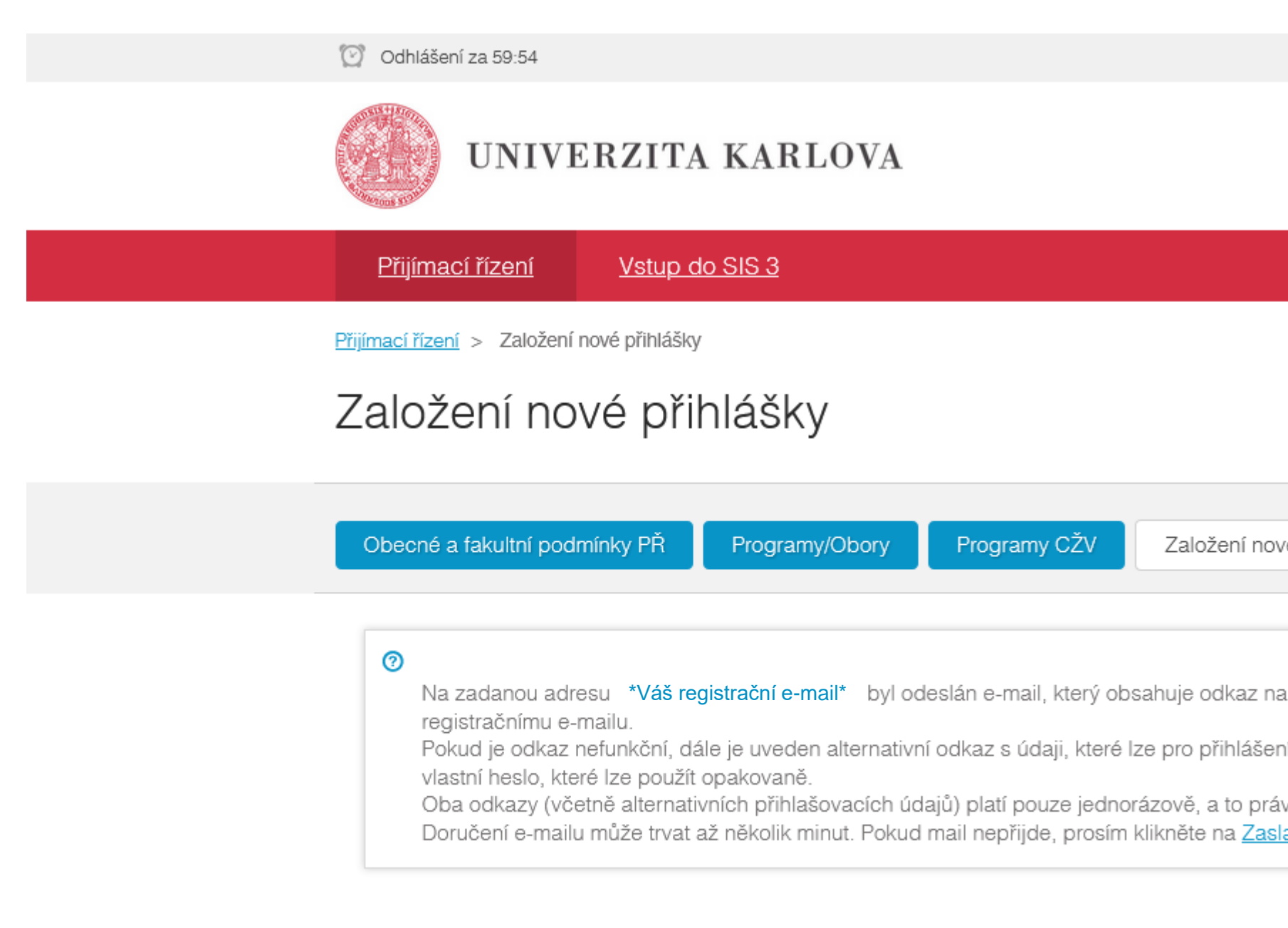

na začátek stránky | verze pro tisk | kontakty

|                                                                         | Odhlásit se       |                      |  |
|-------------------------------------------------------------------------|-------------------|----------------------|--|
|                                                                         | Nov<br>UNIVERZITA | ý uchazeč<br>KARLOVA |  |
|                                                                         |                   |                      |  |
|                                                                         |                   |                      |  |
|                                                                         |                   |                      |  |
|                                                                         |                   |                      |  |
| é přihlášky                                                             |                   | 0                    |  |
|                                                                         |                   |                      |  |
| webovou stránku, kde budete vyzváni k zadání ł                          | nesla ke svémi    | L                    |  |
| í použít. V každém případě je třeba po úspěšném                         | n přihlášení zad  | dat                  |  |
| vě jen pro prvotní zadání hesla k registračnímu e-<br><u>at znovu</u> . | mailu.            |                      |  |
|                                                                         |                   |                      |  |

SIS π, modul Přijímací řízení [prijimacky] verze 396 - Pondělí 29. srpna 2022

# V těle e-mailu najdete odkaz k nastavení hesla. Klikněte na něj.

| ≡         | M Gmail                                                                                  |    | Q | Hledat v poště                                                                                                    |
|-----------|------------------------------------------------------------------------------------------|----|---|----------------------------------------------------------------------------------------------------|
| 1         | Nová zpráva                                                                              |    | ÷ |                                                                                                    |
|           | Doručená pošta                                                                           | 96 |   | Přihláška na Univerzitu Karlovu / Application for s                                                                                                    |
|           | S hvězdičkou<br>Odložené<br>Důležité<br>Odeslané<br>Koncepty<br><b>Kategorie</b><br>Více |    |   | <ul> <li>studium.noreply@is.cuni.cz <studium.noreply@is.cuni.cz><br/>komu: mně ▼</studium.noreply@is.cuni.cz></li> <li>For information in English please see below.</li> <li>Pro zadání hesla k registračnímu e-mailu použijte následující odkaz:<br/>https://is.cuni.cz/studium/garantlink.php?akce=xovereni&amp;mail=adkobzanova%40gm<br/>druh=U&amp;obor=%2340&amp;cid=8476&amp;skr=2022<br/>(30.08.2022 10:03 dojde k expiraci vygenerovaného ověřovacího kódu)</li> <li>Pokud je odkaz nefunkční, níže v této zprávě je uveden alternativní odkaz s údaji,<br/>heslo, které lze používat opakovaně.</li> </ul> |
| Štít<br>• | <b>ky</b><br>Galaxy                                                                      | +  |   | https://is.cuni.cz/studium/garantlink.php?akce=overeni<br>do formuláře zadejte tyto údaje:<br>Oba odkazy (včetně alternativních přihlašovacích údajů) platí pouze jednorázově,<br>Toto je automaticky generovaný e-mail. Adresa, ze které dostáváte tento e-mail, ne<br>====================================                                                                                                    |

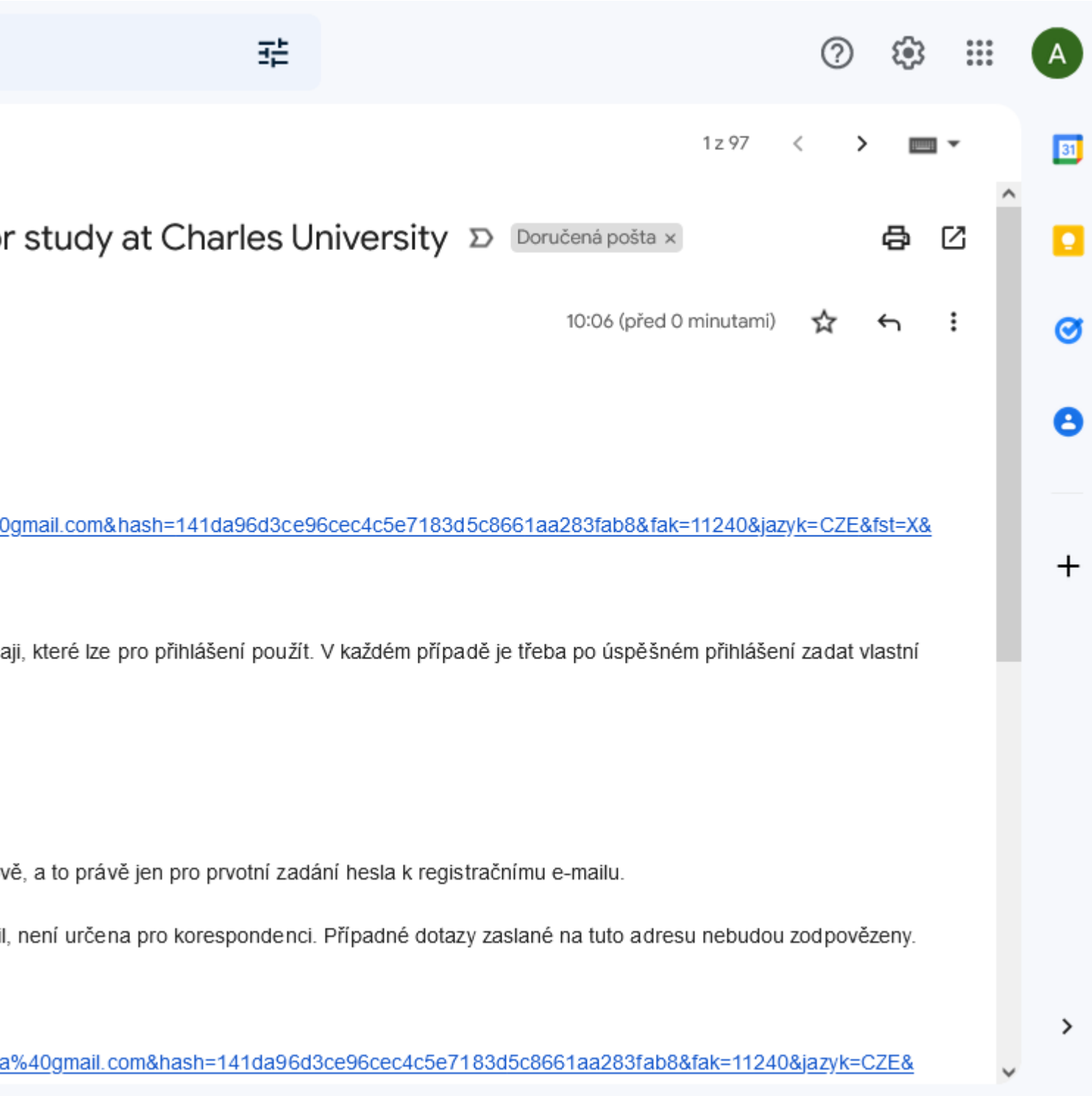

## Vytvořte si heslo.

| Odhlášení za 59:49                                                                | Odhlásit se 🔛 😹                    |
|-----------------------------------------------------------------------------------|------------------------------------|
| UNIVERZITA KARLOVA                                                                | Nový uchazeč<br>UNIVERZITA KARLOVA |
| Přijímací řízení Vstup do SIS 3                                                   |                                    |
| Přijímací řízení > Založení nové přihlášky                                        |                                    |
| Založení nové přihlášky                                                           |                                    |
| Obecné a fakultní podmínky PŘ Programy/Obory Programy CŽV Založení nové přihlášky | 0                                  |
| Zadané heslo nesmí obsahovat mezeru na začátku a/nebo konci.                      |                                    |
| Nastavení hesla                                                                   |                                    |
| Váš registrační e-mail:                                                           |                                    |
| * Heslo:                                                                          |                                    |
| * Kontrolní heslo:                                                                |                                    |
| Uložit                                                                            |                                    |

| <u>Odhlásit</u> | se |  |
|-----------------|----|--|
|-----------------|----|--|

# Nyní si vyhledejte program U3V na FHS. Stiskněte tlačítko Programy CŽV.

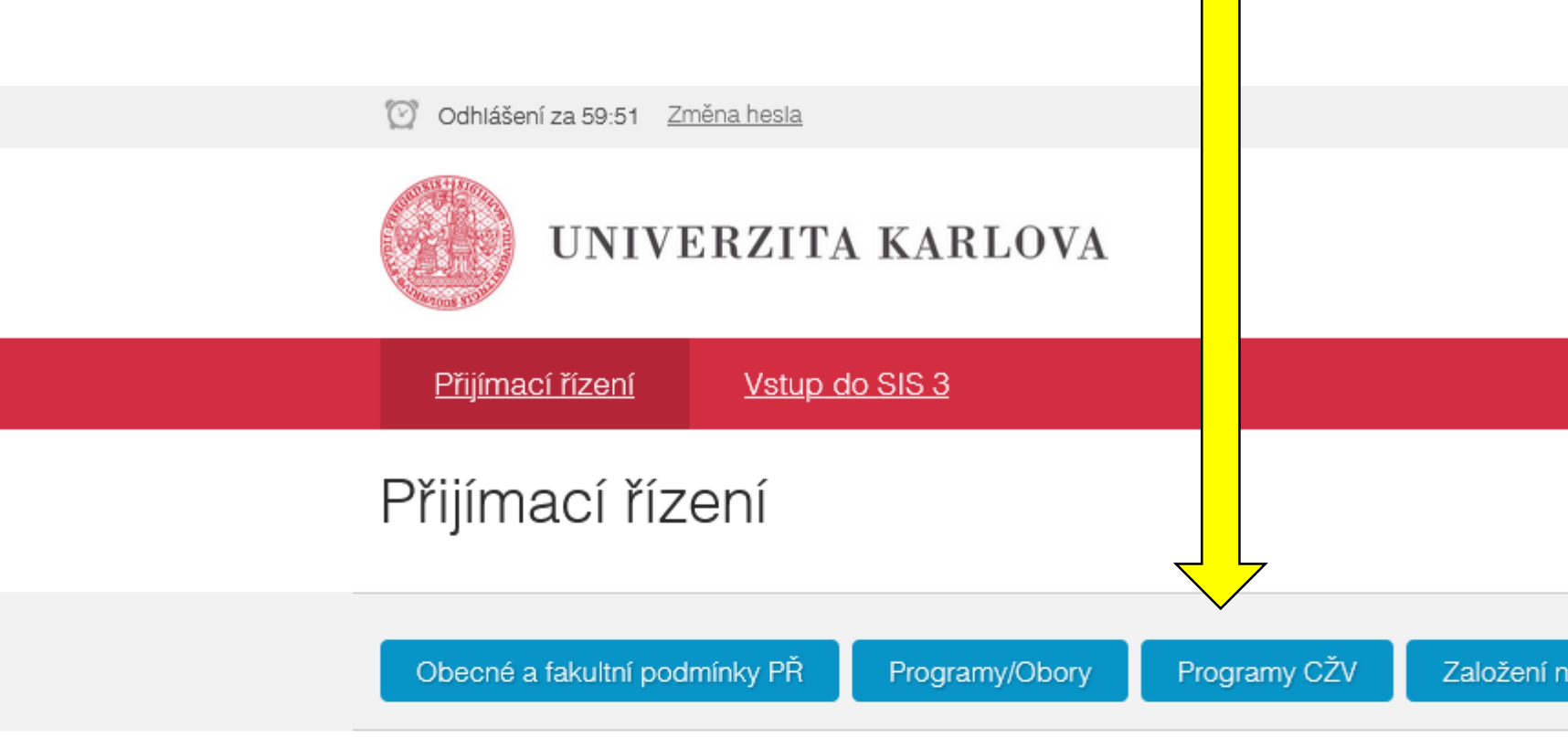

### Programy/Obory

Zájemci o studium na UK si mohou pomocí tlačítka Programy/Obory vyhledat jednotlivé programy/obory, které je možné na Univerzitě Karlově studovat. Čtyři měsíce před uplynutím termínu pro podání přihlášek jsou u jednotlivých programů/oborů zveřejněny také podmínky přijímacího řízení. V těchto podmínkách uchazeči naleznou, kromě informací o konání přijímacích zkoušek, o jejich obsahu či o výši poplatků, i konkrétní termíny konání Dnů otevřených dveří jednotlivých fakult.

Studijní programy uskutečňované Univerzitou Karlovou jsou dostupné i pro osoby se zdravotním znevýhodněním, pokud v informacích ke konkrétnímu studijnímu programu není uvedeno jinak. Máte-li jakékoli dotazy týkající se přístupnosti jednotlivých studijních programů, obratte se na Centrum Carolina nebo na kontaktní osobu pro studenty se speciálními potřebami příslušné fakulty.

### Programy CŽV

Tlačítkem Programy CŽV je možné vyhledávat v široké nabídce programů CŽV připravených jednotlivými fakultami, ale i dalšími součástmi UK. Nabídka zahrnuje krátko- i dlouhodobé programy (např. také přípravné programy ke studiu na UK). Programy CŽV se dělí se na dvě základní kategorie: zájmové a orientované na výkon povolání.

[adkobzanova@gmail.com] Odhlásit se 🔰 🚟

0

Nový uchazeč UNIVERZITA KARLOVA

Založení nové přihlášky

# V políčku Fakulta zvolte Fakulta humanitních studií.

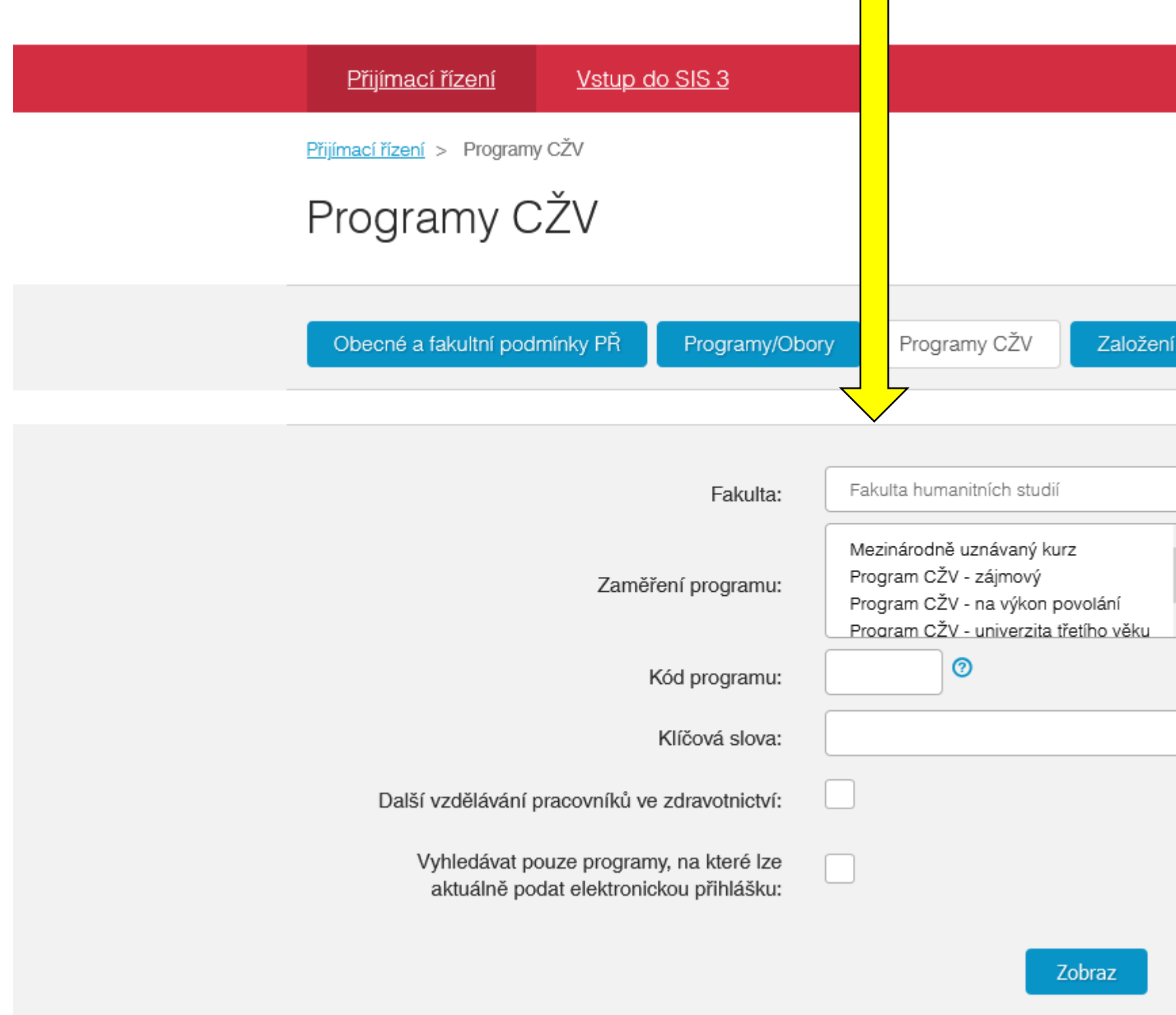

| ní nové přihlášky                                                                 | 0 |
|-----------------------------------------------------------------------------------|---|
|                                                                                   |   |
| <ul> <li>Programy CŽV kromě U3V</li> <li>Image: Programy CŽV kromě U3V</li> </ul> |   |
| vyhledávat i v názvech programů                                                   |   |
|                                                                                   |   |

# V seznamu najděte program U3V– Humanitní studia (kód 40). Stiskněte tlačítko Detail.

| ▲▼ Název                                                                                                    | programu | ▲▼ Fakulta                    | programu                                 | Podávání přihlášek      | vice inio<br>⑦ |
|----------------------------------------------------------------------------------------------------|----------|-------------------------------|------------------------------------------|-------------------------|----------------|
| <u> CŽV 1 - Základy humanitní vzdělanosti ("Nultý ročník")</u>                                                 | 1123     | Fakulta<br>humanitních studií | Program CŽV -<br>zájmový                 | 13.06.2022 - 11.09.2022 | Detail         |
| <u>CŽV 12 - Kurz pro neúspěšné studenty UK FHS</u>                                                             | 1209     | Fakulta<br>humanitních studií | Program CŽV -<br>zájmový                 | 13.06.2022 - 18.09.2022 | Detail         |
| CŽV 13 - Pre-first year for Liberal Arts and Humanities                                                        | 1969     | Fakulta<br>humanitních studií | Program CŽV -<br>zájmový                 | 13.06.2022 - 13.09.2022 | Detail         |
| <u>CŽV 15 - Course for students of the Liberal Arts and</u><br>Humanities who failed to complete a school year | 2092     | Fakulta<br>humanitních studií | Program CŽV -<br>zájmový                 | 13.06.2022 - 18.09.2022 | Detail         |
| <u>CŽV 31 - Otevřená studia</u>                                                                                | 4125     | Fakulta<br>humanitních studií | Program CŽV -<br>zájmový                 | 13.06.2022 - 18.09.2022 | Detail         |
| <u>CŽV 4 - Posilování jazykových a odborných kompetencí</u><br>(POJOK)                                         | 27       | Fakulta<br>humanitních studií | Program CŽV -<br>zájmový                 |                         | Detail         |
| CŽV 7 - Supervizor v pomáhajících profesích                                                                    | CZV7     | Fakulta<br>humanitních studií | Program CŽV -<br>zájmový                 | 30.06.2022 - 31.08.2022 | Detail         |
| <u>U3V - Humanitní studia</u>                                                                                  | 40       | Fakulta<br>humanitních studií | Program CŽV -<br>univerzita třetího věku | 13.06.2022 - 18.09.2022 | Detail         |
| <u> CŽV 1 - Základy humanitní vzdělanosti ("Nultý ročník")</u>                                                 | 1123     | Fakulta<br>humanitních studií | Program CŽV -<br>zájmový                 |                         | Detail         |
| <u>CŽV 112 – Humanitní vzdělanost</u>                                                                          | 8161     | Fakulta<br>humanitních studií | Program CŽV -<br>zájmový                 |                         | Detail         |
| CŽV 12 - Kurz pro neúspěšné studenty UK FHS                                                                    | 1209     | Fakulta<br>humanitních studií | Program CŽV -<br>zájmový                 |                         | Detail         |
| CŽV 12 - Kurz pro neúspěšné studentv UK FHS                                                                    | 1209     | Fakulta                       | Program CŽV -                            |                         | Detail         |

### Stiskněte tlačítko Podat přihlášku.

| Odhlášení za 59:49 Změna                     | <u>hesla</u>                                                                                                    |
|----------------------------------------------|----------------------------------------------------------------------------------------------------|
| <b>UNIVER</b>                                | ZITA KARLOVA                                                                                                    |
| <u>Přijímací řízení</u>                      | <u>Vstup do SIS 3</u>                                                                                                    |
| <u>Přijímací řízení</u> > <u>Programy CŽ</u> | / > Detail programu CŽV                                                                                                    |
| Detail program                               | nu CŽV                                                                                                    |
| Programy CŽV Detai                           | programu CŽV                                                                                                    |
|                                              |                                                                                                    |
| U3V - Humanitní st                           | udia (40)                                                                                                    |
| Název:                                       | U3V - Humanitní studia                                                                                                    |
| Zaměření programu:                           | Program CŽV - univerzita třetího věku                                                                                                    |
| Uskutečňovatel:                              | Fakulta humanitních studií                                                                                                    |
| Způsob výuky programu:                       | prezenční                                                                                                    |
| Jazyk, v němž je<br>program uskutečňován:    | čeština                                                                                                    |
| Charakteristika<br>programu:                 | V rámci programu mají účastníci možnost navštěvovat<br>dvousemestrální kurz Základy humanitní vzdělanosti. Náplní<br>přednášek je filosofická reflexe o povaze humanitní |

[adkobzanova@gmail.com] Odhlásit se 📗 🚟

Nový uchazeč UNIVERZITA KARLOVA

0 Podat přihlášku

## Vyplňte údaje.

| 1 | Odhlášení za 59:50 Změna hesla            |                |              |               |
|---|-------------------------------------------|----------------|--------------|---------------|
|   | UNIVERZIT                                 | A KARLOVA      |              |               |
|   | Přijímací řízení Vstup                    | do SIS 3       |              |               |
| E | Přijímací řízení > Založení nové přihlášk | ¢,             |              |               |
|   | Založení nové př                          | ihlášky        |              |               |
|   | Obecné a fakultní podmínky PŘ             | Programy/Obory | Programy CŽV | Založení nove |
|   | Údaje                                     |                |              |               |
|   | * Státní občanství                        |                |              | ~             |
|   | * Datum narození (dd.mm.rrrr)             | :              |              |               |
|   | * Pohlaví                                 | muž            |              |               |
|   |                                           | Zeria          |              |               |

[adkobzanova@gmail.com] Odhlásit.se 📄 🚟

Nový uchazeč UNIVERZITA KARLOVA

vé přihlášky

0

## Vyplňte rodné číslo.

| Odhlášení za 59:49 Změna hesla                        |                 |
|-------------------------------------------------------|-----------------|
| <b>UNIVERZITA KARLOVA</b>                             |                 |
| Přijímací řízení Vstup do SIS 3                       |                 |
| Přijímací řízení > Založení nové přihlášky            |                 |
| Založení nové přihlášky                               |                 |
| Obecné a fakultní podmínky PŘ Programy/Obory Programy | CŽV Založení no |
| Rodné číslo                                           |                 |
| * Rodné číslo:<br>Pokračovat                          |                 |
| na začátek stránky   verze pro tisk   kontakty        |                 |

[adkobzanova@gmail.com] Odhlásit.se 📄 🚟

Nový uchazeč UNIVERZITA KARLOVA

ové přihlášky

0

SIS π, modul Přijímací řízení [prijimacky] verze 396 - Pondělí 29. srpna 2022

### Stiskněte tlačítko Založit.

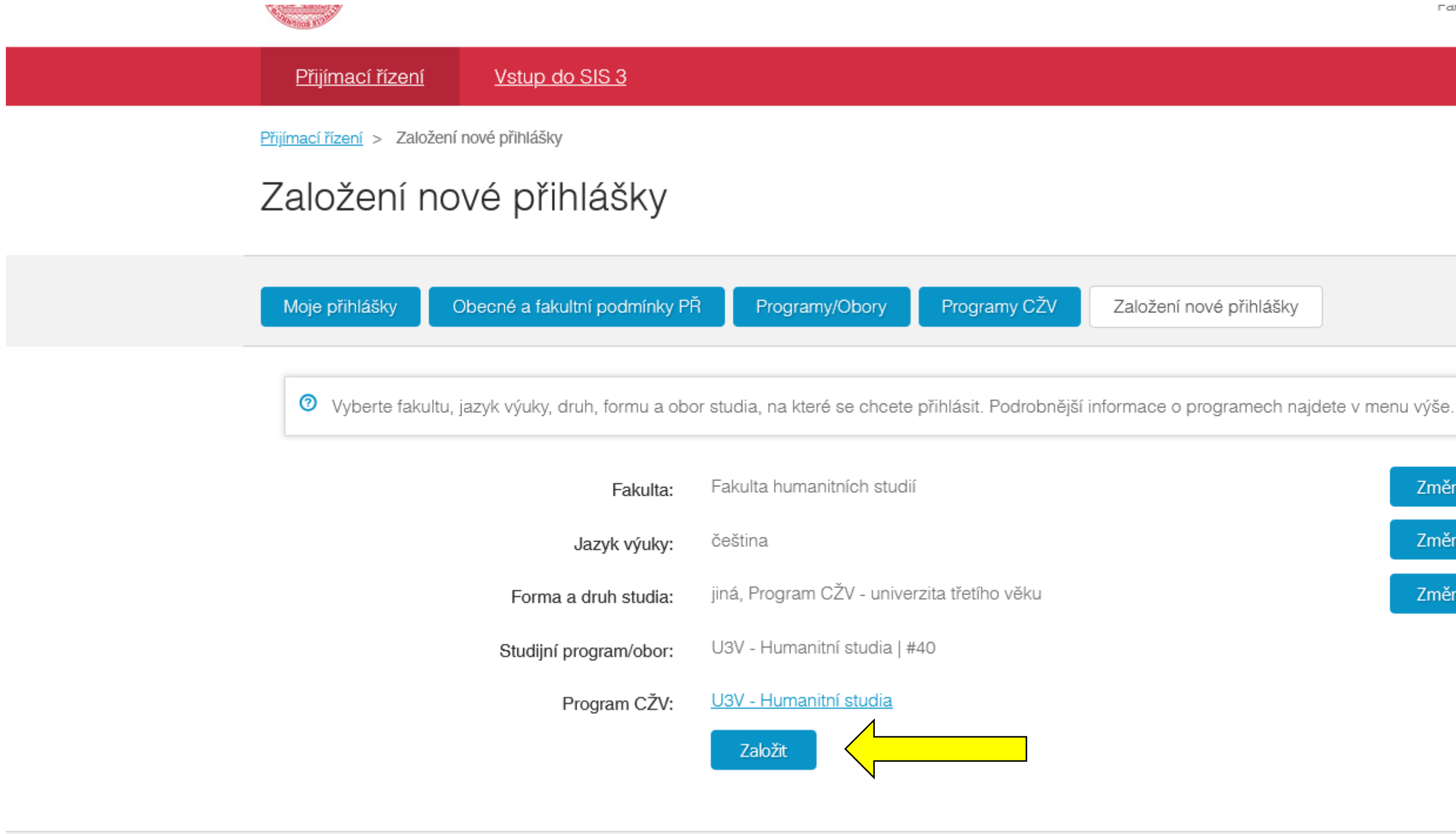

na začátek stránky | verze pro tisk

Fatula numanitrich studi ? Založení nové přihlášky Změnit Změnit Změnit

SIS π, modul Přijímací řízení [prijimacky] verze 396 - Pondělí 29. srpna 2022

### Pokud se Vám video nespouští, klikněte na tento odkaz.

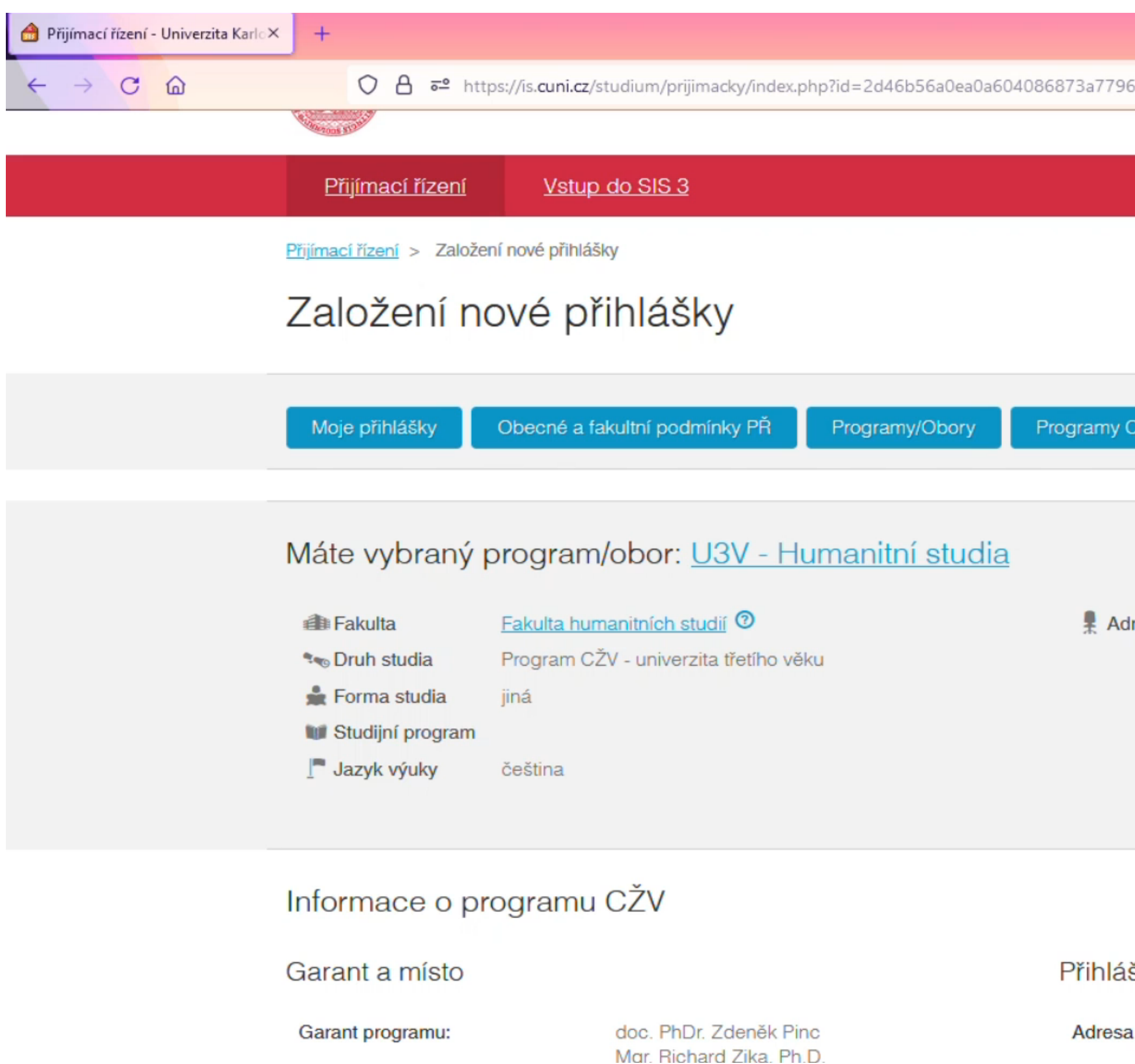

|                                 |                        |            |          |   | - | ٥     | ×  |   |
|---------------------------------|------------------------|------------|----------|---|---|-------|----|---|
| 6600dd&tid=1&do=appNew          | ☆                      | ⊘ ₹        | s liiv   | 1 |   | 1 ABP | =  |   |
|                                 | Pakuitan               | Iumantinic | n studii |   |   |       |    | ^ |
|                                 |                        |            |          |   |   |       |    |   |
|                                 |                        |            |          |   |   |       |    |   |
|                                 |                        |            |          |   |   |       |    |   |
|                                 |                        |            |          |   |   |       |    |   |
|                                 |                        |            |          |   |   |       | Ľ, |   |
| CŽV Založení nové přihlášky     | ·                      |            | 0        |   |   |       |    |   |
|                                 |                        |            |          |   |   |       |    |   |
|                                 |                        |            |          |   |   |       |    |   |
|                                 |                        |            |          |   |   |       |    |   |
| resa stud. oddělení Pátkova 213 | 7/5, 182 00 Praha 8    |            |          |   |   |       |    |   |
|                                 |                        |            |          |   |   |       |    |   |
|                                 |                        |            |          |   |   |       |    |   |
|                                 |                        |            |          |   |   |       |    |   |
|                                 |                        |            |          |   |   |       |    |   |
|                                 |                        |            |          |   |   |       |    |   |
|                                 |                        |            |          |   |   |       |    |   |
| ška                             |                        |            |          |   |   |       |    |   |
| a pro doručení přihlášky:       | Pátkova 2137/5, 182 00 | Praha 8    | -        |   |   |       |    |   |
|                                 | Libeň                  |            |          |   |   |       |    | ~ |

## Nyní stiskněte tlačítko Odeslat.

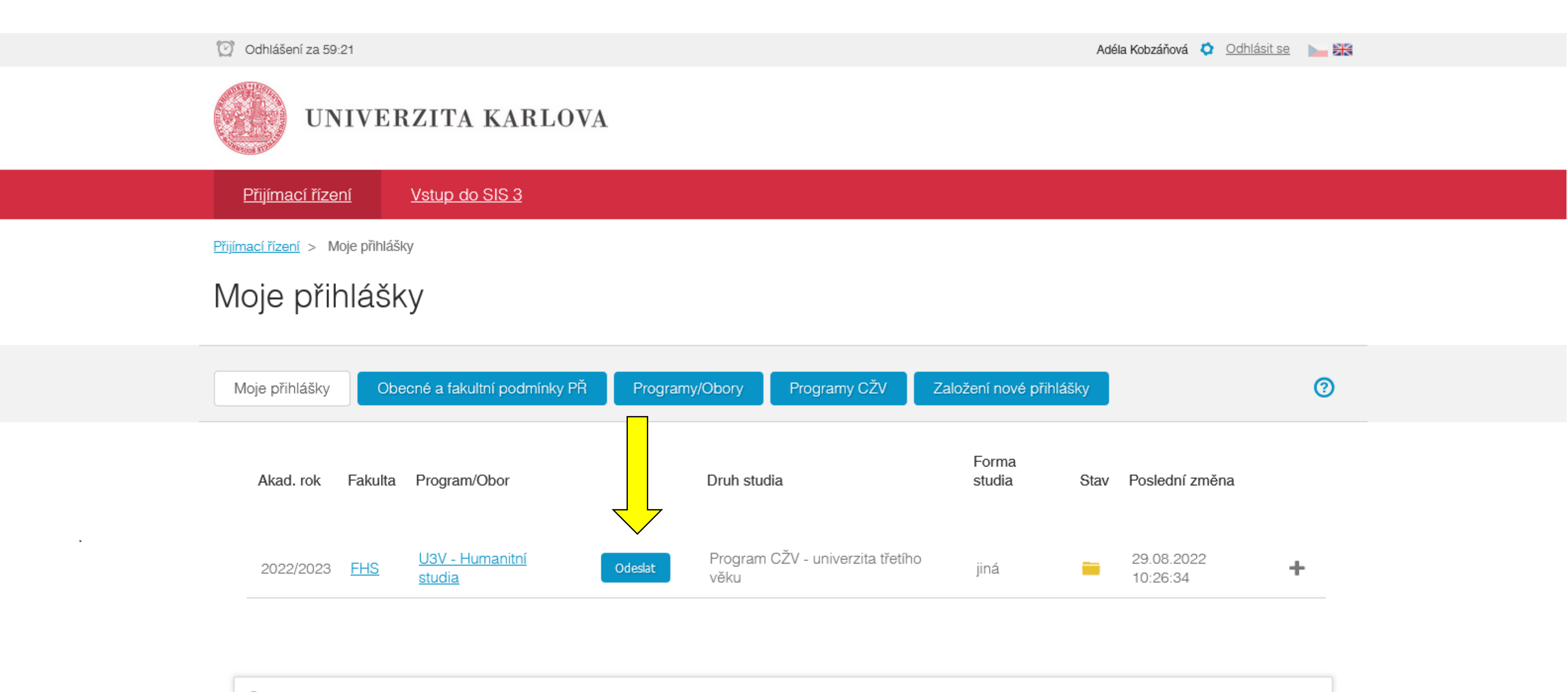

### Pokyny pro podání přihlášky na FHS:

V případě přihlášek na FHS, prosíme, vytištěnou papírovou přihlášku již neposílejte poštou, stačí pouze vyplnit správně webový formulář, přihlášku potvrdit a řádně zaplatit (je-li zpoplatněna).

Pro tisk přihlášek je třeba mít nainstalovaný program Acrobat Reader firmy Adobe. Ke stažení zde: http://www.adobe.com/products/acrobat/readstep2.html

### Přihláška je v tuto chvíli zaevidována. Na emailovou adresu obdržíte potvrzení. Nyní je nutné ji zaplatit (kartou nebo na účet – nezapomeňte uvést Váš specifický variabilní symbol).

| time time to be                           |                                                                  |                        | Fatura numai                                   | intriich studii |           |
|-------------------------------------------|------------------------------------------------------------------|------------------------|------------------------------------------------|-----------------|-----------|
| Přijímací řízení                          | Vstup do SIS 3                                                   |                        |                                                |                 |           |
| <u>Přijímací řízení</u> > Moje přih       | nlášky                                                           |                        |                                                |                 |           |
| Moje přihláš                              | šky                                                              |                        |                                                |                 |           |
| Moje přihlášky                            | Obecné a fakultní podmínky PŘ Programy/Obory P                   | rogramy CŽV Za         | aložení nové přihlášky                         | 0               |           |
| Elektron                                  | nická přihláška ke studiu byla zaevidována, nyní je nutné zaplat | it poplatek. Podrobnos | sti o zaplacení byly zaslány na uvedený email. | *               |           |
| Pokyny k platb                            | oě za přihlášku č. 1064262                                       |                        |                                                |                 | Údaie pro |
| Studijní program/obor:                    | anitnich studii<br>r: U3V - Humanitní studia                     |                        |                                                |                 | převod na |
| Částka: 600 Kč                            |                                                                  | Variabilní symbol:     | 1064262105                                     |                 | účet.     |
| Číslo účtu: 27-1842                       | 2600277                                                          | Specifický symbol:     |                                                |                 |           |
| Kód banky: 0100<br>Zaplatit kartou online |                                                                  | IBAN:<br>SWIFT:        | CZ86 0100 0000 2718 4260 0277<br>KOMB CZ PP    |                 |           |

## Nyní máte hotovo.

Přihláška je platná v okamžiku, kdy bude zaúčtována Vaše platba na účtu fakulty.

O přijetí platby Vás budeme informovat e-mailem.